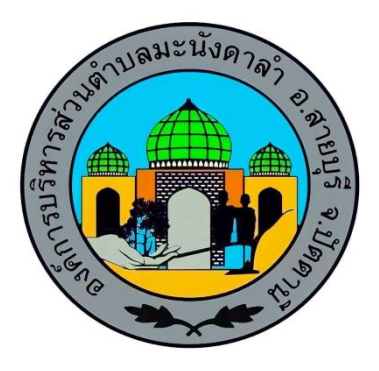

## คู่มือการใช้งาน E - Service

องค์การบริหารส่วนตำบลมะนังดาลำ อำเภอสายบุรี จังหวัดปัตตานี

## การใช้งาน E - Service

1. เข้า URL <u>http://www.manang-dalam.go.th</u> เพื่อเข้าสู่เว็ปไซต์ขององค์การบริหารส่วนตำบล มะนังดาลำ

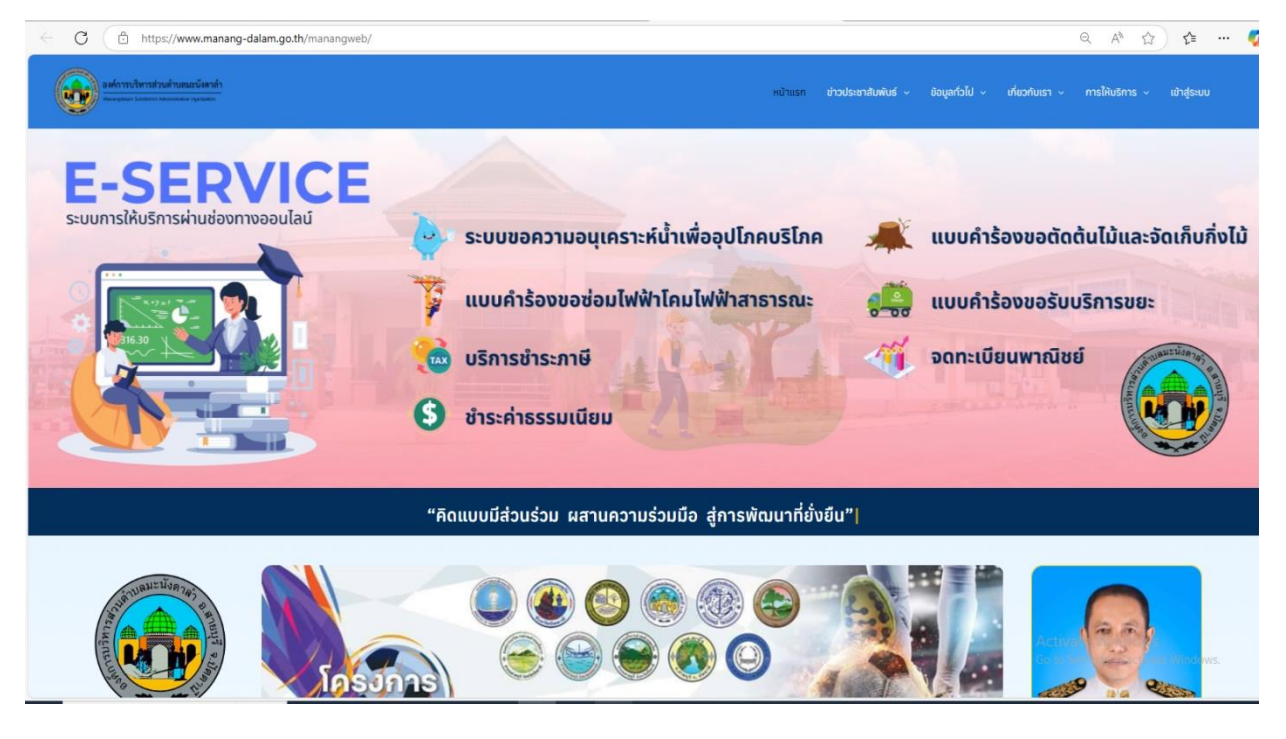

## 2. เลื่อนลงมาที่เมนู

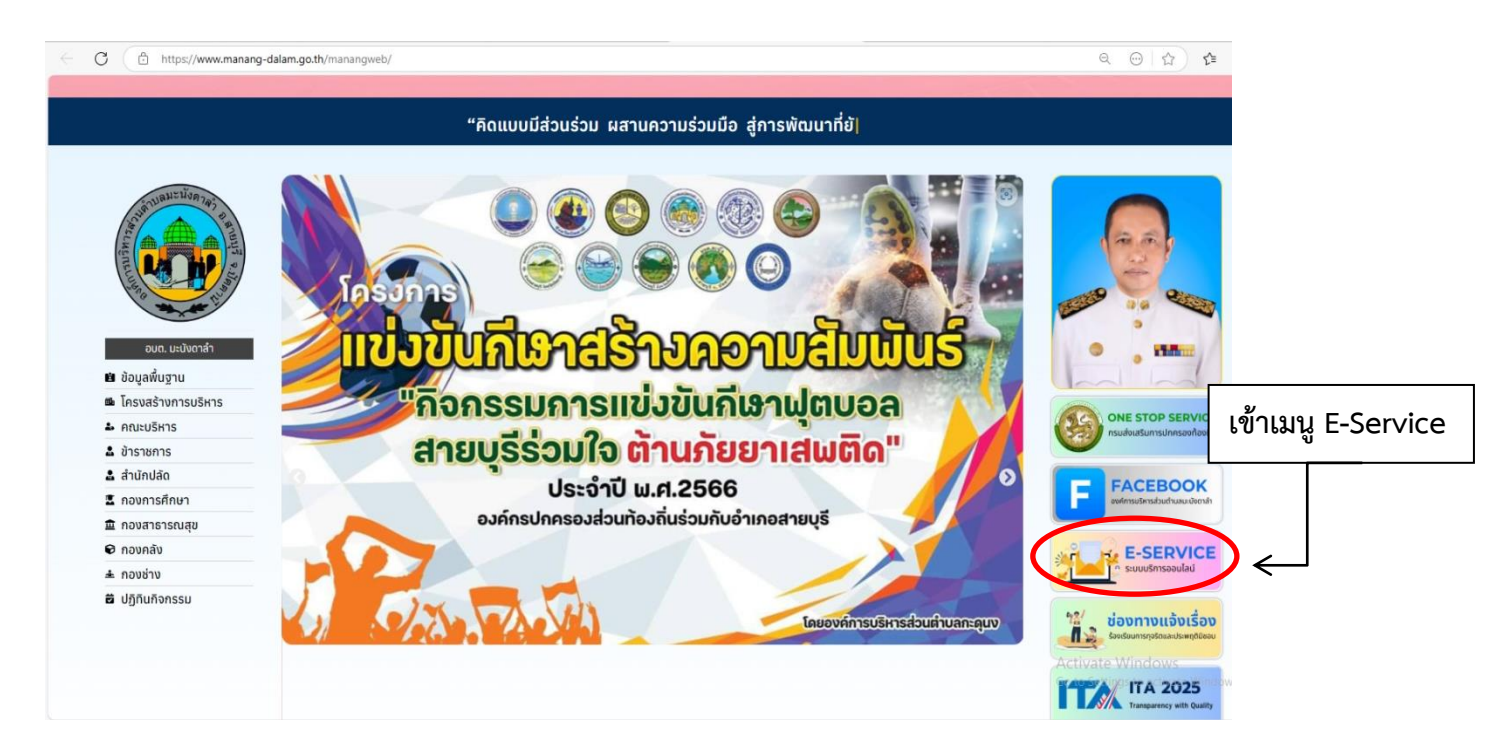

 หน้าจอจะปรากฏระบบบริการออนไลน์ในแต่ละด้านโดยให้กรอกรายละเอียดตามแบบฟอร์มที่ ต้องการใช้บริการ ทั้งหมด 8 ด้าน

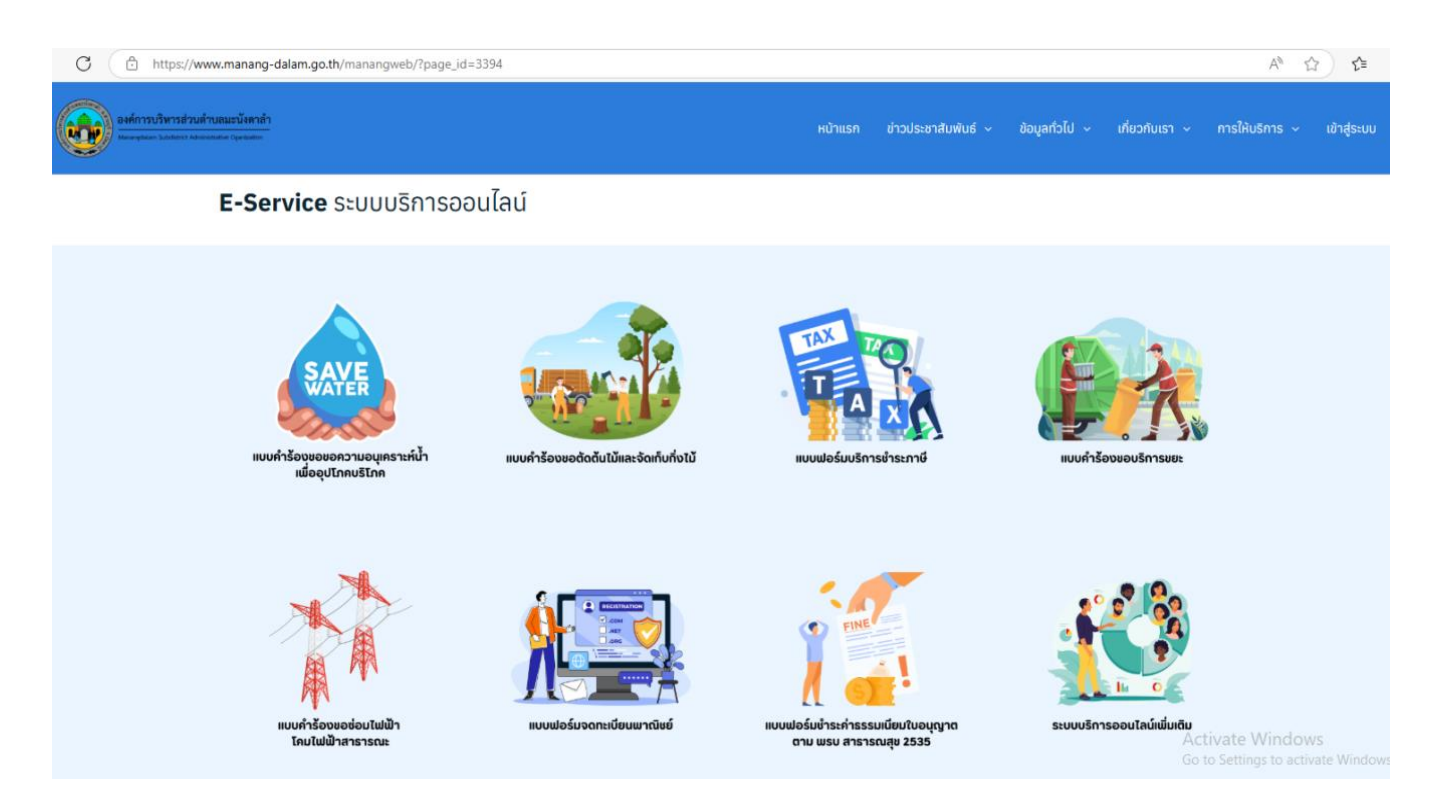

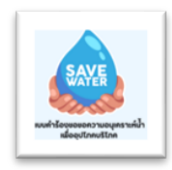

1. แบบคำร้องขอ ขอความอนุเคราะห์น้ำเพื่ออุปโภคบริโภค

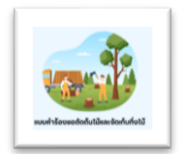

2. แบบคำร้องขอ ตัดต้นไม้และจัดเก็บกิ่งไม้

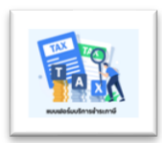

3. แบบฟอร์มบริการชำระภาษี

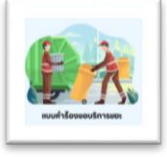

4. แบบคำร้องขอบริการขยะ

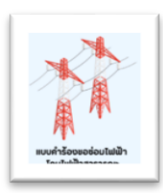

5. แบบคำร้องขอซ่อมไฟฟ้า โคมไฟสาธารณะ

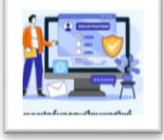

6. แบบฟอร์มจดทะเบียนพาณิชย์

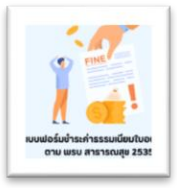

7. แบบฟอร์มชำระค่าธรรมเนียมใบอนุญาต ตาม พรบ.สาธารณสุข พ.ศ.2535

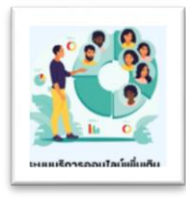

8. ระบบบริการอนนไลน์เพิ่มเติม